# **Configure JBOD Drives to Unconfigured Good in UCS Servers**

## Contents

Introduction **Prerequisites Requirements Components Used Background Information** Configure the Disk State from JBOD to UG **UCSM UCS** Central **CIMC** Intersight MegaRAID **WebBIOS StorCLI** Auto-Configuration for Disks **UCSM** CIMC **Default Drive Mode for Disks** Intersight **Related Information** 

## Introduction

This document describes various ways to configure the drive state from Just a Bunch Of Disks (JBOD) to Unconfigured Good (UG).

## Prerequisites

## Requirements

Cisco recommends that you have knowledge of these topics:

- Unified Computing System Manager (UCSM)
- Unified Computing System Central (UCSC)
- Cisco Integrated Management Controller (CIMC)
- Cisco Intersight
- General Knowledge of Hard Disk Drives (HDD) and Redundant Array of Independent Disks (RAID)

## **Components Used**

This document is not restricted to specific software and hardware versions.

The information in this document was created from the devices in a specific lab environment. All of the devices used in this document started with a cleared (default) configuration. If your network is live, ensure that you understand the potential impact of any command.

## **Background Information**

- This document depicts configuration of the drive state from JBOD to UG in UCSM, UCSC, CIMC, Intersight, MegaRAID, WebBIOS, and StorCLI.
- This document also highlights some features in UCSM, CIMC, and Intersight that can assist you with automatic disk state configurations.
- It is common for a Return Material Authorization (RMA) or disks out of the box to be in a JBOD drive state. Sometimes drives that are JBOD need to be changed to a UG drive state to be usable in RAID configurations. Another common reason to change JBOD to UG is when a disk that is part of a fault-tolerant RAID has failed. In this scenario, if the RMA disk is in a JBOD drive state, the change to UG can help to trigger the rebuild process.
- Some UCS policies allow RAID creation from JBOD disks, but this must be explicitly chosen.
- It can be necessary to change the drive to other states besides UG as many applications leverage JBOD over RAID. While this document highlights the change from JBOD to UG, the same steps can be taken to set any drive state, such as UG to JBOD.

## Configure the Disk State from JBOD to UG

**Caution**: Before any configuration changes are committed, ensure you know which RAID controller manages the disks and which disk slots need to be configured.

## UCSM

Navigate to the appropriate server and select Inventory > Storage > Disks. Select the disk that needs to be changed and choose Set JBOD to Unconfigured Good > Yes as shown in the image.

| altalta<br>cisco. | UCS Manager                                                   |                                                                                                    | 8 👽 🙆 🚯                                                                                                    |                      |
|-------------------|---------------------------------------------------------------|----------------------------------------------------------------------------------------------------|----------------------------------------------------------------------------------------------------|----------------------|
| ж                 | AI v                                                          | Equipment / Chassis / Chassis 1 / Servers / Server 1                                                                   |                                                                                                    |                      |
| ∎<br>&            | Equipment     Chassis     Chassis 1     Fans                  | General Inventory Virtual Machines Installed Firmware<br>Motherboard CIMC CPUs GPUs Memory Ada<br>Controller LUN Disks | CIMC Sessions SEL Logs VIF Paths Health Diagnostics Faults<br>apters HBAs NICs ISCSI vNICs Security Storage                        | : Events FSM S       |
| Ē                 | IO Modules     IO Module 1     IO Module 2     PSUs           | + - T <sub>F</sub> Advanced Filter ↑ Export ⊕ Print  Name Size (MB) S      v Storage Controller SAS 1                  | Serial Operability Drive State                                                                                                    | Presence             |
| =                 | Server 1     Adapters                                         | Disk 1 285148 5<br>Disk 2 285148                                                                                       | OAR:28000/300/FEPH         Operable         Unconfigured Good           IMA-READ:300-2010/WE         Operable         Jbod         | Equipped<br>Equipped |
| а.                | Adapter 1     DCE Interfaces     DCE Interface 1              |                                                                                                    | Set JBOD to Unconfigured Good                                                                                                    | ]                    |
|                   | DCE Interface 3<br>DCE Interface 5<br>DCE Interface 7<br>HBAs | Details General FSM Statistics                                                                                         | This operation will Set JBOD Disk State to Unconfigured Good for Disk                                                              |                      |
|                   | NICs<br>iSCSI vNICs<br>Server 3<br>Server 4                   | Actions Set Unconfigured Bad to Good Prepare for Removal Linds Removal Linds Removal                                   | Proper<br>ID : 2<br>Vendor : Seagete Technology LLC                                                                                | PID<br>VID           |
|                   | Server 7      Adapters     Rack-Mounts                        |                                                                                                    | Serial : KCNPStatesCOLE COPYS<br>Product Name : 300GB 6Gb SAS 10K RPM 2.5 in. HDD/hot plug/drive sled<br>Product Variant : default | Revision<br>mounted  |
|                   | FEX    Servers   Server 1                                     | Set JBOD to Unconfigured Good<br>Enable Encryption                                                                     | Part Details  Drive State : Jbod                                                                                                   | Power State          |

**Note**: Once disk state changes are committed, view the Finite State Machine (FSM) tab to see the disk configuration progress.

### UCSM CLI:

<#root>

UCS-NYEST-A#

scope server 1

UCS-NYEST-A /server#

show raid-controller

<-- Run this command to determine the RAID Controller Type and ID. RAID Controller:

#### ID TYPE

PCI Addr

#### 1 SAS

07:00.0 <-- This example shows the RAID Controller TYPE is SAS and the ID is 1. 7 PCH 00:31.2 UCS-NYEST-A /server#

scope raid-controller 1 sas

UCS-NYEST-A /server/raid-controller#

scope local-disk 1

<-- In this example physical disk in slot 1 is scoped to. UCS-NYEST-A /server/raid-controller/local-disk#

set admin-state unconfigured-good

UCS-NYEST-A /server/raid-controller/local-disk\*#

commit-buffer

### **UCS Central**

Navigate to the appropriate server and select Storage, then choose the disk that needs to be changed. Select the Tools Icon > Set JBOD to Unconfigured Good as shown in the image.

| ultadu<br>cisco             | UCS Central    | What are you looking for?          | Q, admin |                                                  |            |                    |
|-----------------------------|----------------|------------------------------------|----------|--------------------------------------------------|------------|--------------------|
|                             | < III Dashboar | rd Servers * STAN-25-54-JCCI 1/4 * |          |                                                  |            |                    |
|                             | F341-22        | 24LCSI 1/4 Server                  |          |                                                  |            |                    |
| m.                          | 14,77,774,7    | *                                  |          |                                                  |            |                    |
| _                           | Basic          | Storage                            |          | SAS Controller 1 Disk 1 AL14SEB1                 | 20N        |                    |
|                             | Motherboard    | SAS Controller 1 Disk 1<br>DK      |          | 1.2 TB 120 SAS 10K RPM SFF HDD<br>Overall Statue |            | Locator LED<br>OFF |
| ×                           | CIMC           | SAS Controller 1 Diak 2<br>OK      |          |                                                  |            |                    |
| 6                           |                |                                    |          | Key Indicators                                   | Status     |                    |
| 1                           | CPUs           |                                    |          | Operability                                      | ox         |                    |
|                             | OPUe           |                                    |          | Presence                                         | Equipped   |                    |
| $\mathcal{M}_{\mathcal{A}}$ |                |                                    |          | Drive State                                      | JODBL.     |                    |
|                             | Security       |                                    |          | Oper Qualifier Reason                            | N/A        |                    |
|                             | Memory         |                                    |          | Thermal                                          | N/A        |                    |
| <b>e</b>                    |                |                                    |          | Diak FW Version                                  | 5704       |                    |
| ~                           | Adapters       |                                    |          | Bootable                                         | True       |                    |
| × .                         | Controllers    |                                    |          | Security                                         |            |                    |
|                             | -              |                                    |          | Resources                                        | Total      |                    |
|                             | - and          |                                    |          | Size                                             | 1143455 MB |                    |
|                             | LUNe           |                                    |          | Block Size                                       | 512 Bytes  |                    |

## CIMC

Navigate to Storage and select the appropriate RAID Controller. Select Physical Drives and choose the disk that needs to be changed, then click Set State as Unconfigured Good as shown in the image.

|                            | · :: :::::::::::::::::::::::::::::::::                                         |               |                                                                            |                           |                     |        |        |  |  |
|----------------------------|--------------------------------------------------------------------------------|---------------|----------------------------------------------------------------------------|---------------------------|---------------------|--------|--------|--|--|
|                            | 🛕 / / Cisco 12G SAS Modular Raid Controller (SLOT-HBA) / Physical Drive Info ★ |               |                                                                            |                           |                     |        |        |  |  |
| Chassis 🕨                  | Controller Info Physica                                                        | al Drive Info | Virtual Drive Info B                                                       | attery Backup Unit Storag | e Log               |        |        |  |  |
| Compute                    | Physical Drives     Physical Drives                                            |               |                                                                            |                           |                     |        |        |  |  |
| Networking +               | ✓ PD-1 ✓ PD-2                                                                  | Make Glo      | Global Hot Spare Care Make Dedicated Hot Spare Remove From Hot Spare Pools |                           | Prepare For Removal |        |        |  |  |
| Storage -                  | PD-7                                                                           | Con           | roller                                                                     | Physical Drive Number     | Status              | State  | Health |  |  |
| otorage 🔹                  | PD-8                                                                           | SLO.          | -HBA                                                                       | 1                         | Online              | online | Good   |  |  |
| Cisco FlexFlash            |                                                                                | SLO           | -HBA                                                                       | 2                         | Online              | online | Good   |  |  |
| Cisco 12G SAS Modular Raid |                                                                                | SLO           | -HBA                                                                       | 7                         | JBOD                | JBOD   | Good   |  |  |
|                            |                                                                                | SLO           | -HBA                                                                       | 8                         | JBOD                | JBOD   | Good   |  |  |
| Admin 🕨                    |                                                                                |               |                                                                            |                           |                     |        |        |  |  |
|                            |                                                                                |               |                                                                            |                           |                     |        |        |  |  |

### CIMC CLI:

<#root>

C220-NYEST-1#

scope chassis

C220-NYEST-1 /chassis#

show storageadapter

<-- Run this command to determine the RAID Controller PCI Slot.

#### PCI Slot

Health Controller Status R O C Temperature Product Name Serial Number Firmware Package Build Product ID Battery Status Cache Memory Size Boot Drive Boot Drive is PD Product PID

#### MRAID

Good Optimal 62 Degrees C Cisco 12G Modular Raid Controller 51.10.0-36 12 LSI Logic Optimal 0 MB 3 true UCSC-RAID-M5 C220-NYEST-1 /chassis#

#### scope storageadapter MRAID

<-- Use the previous PCI Slot here. C220-NYEST-1 /chassis/storageadapter#

scope physical-drive 1

<-- In this example physical disk in slot 1 has been scoped to. C220-NYEST-1 /chassis/storageadapter/physical-drive#

make-unconfigured-good

### Intersight

Navigate to the appropriate server and select Inventory > Storage Controllers. Navigate to the proper RAID Controller and select Physical Drives and choose the disk that needs to be changed. Select the Ellipsis on the top right and then Set State > Unconfigured Good > Set as shown in the image.

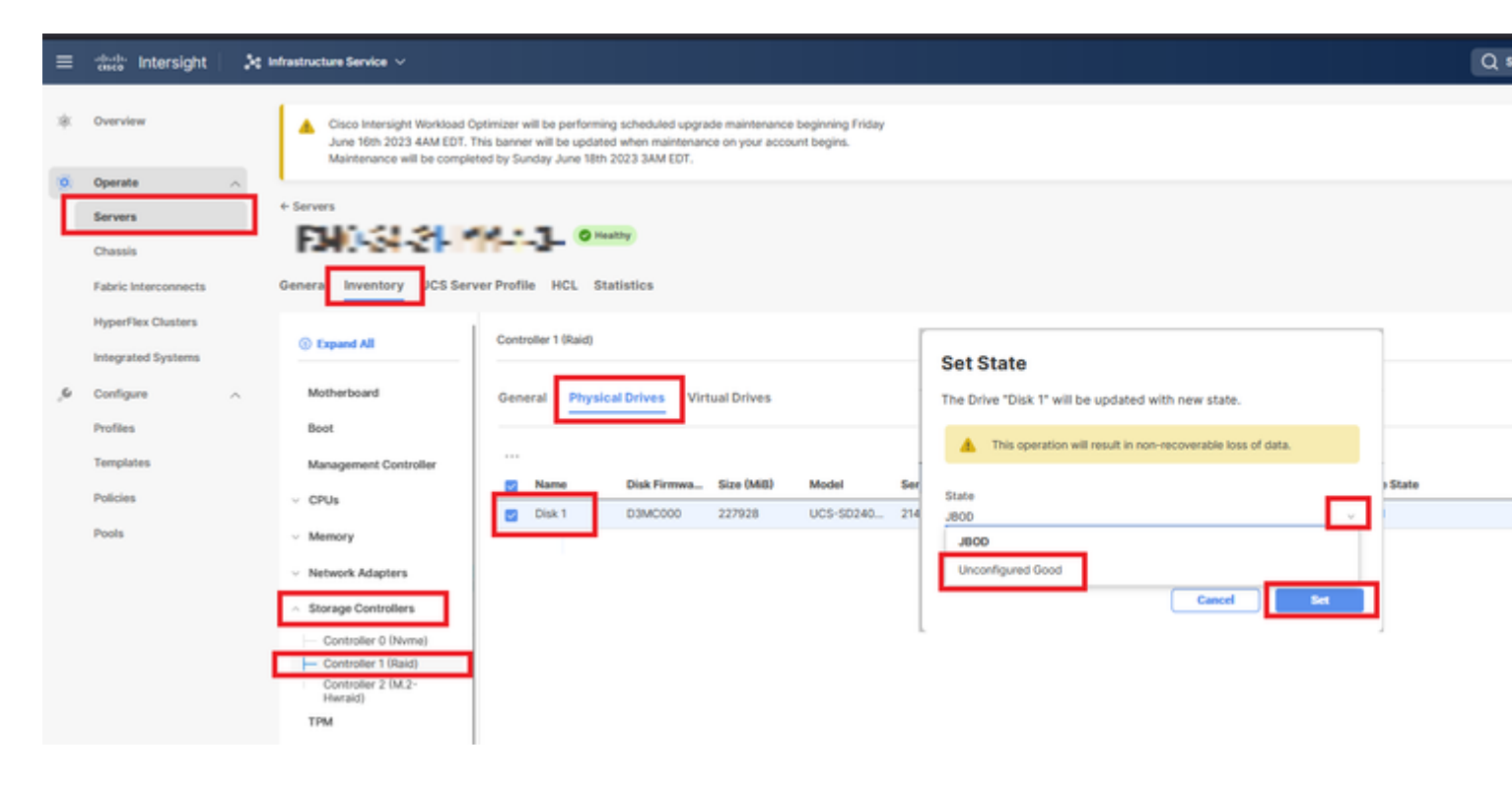

### MegaRAID

Launch the Keyboard Video Monitor (KVM) and power cycle the server. Press Ctrl - R when MegaRAID is

displayed on the screen. Press Ctrl - N until you are on the PD Mgmt tab. Navigate to F2-Operations > Make Unconfigured Good > Enter as shown in the image.

| SAS3108 BIOS Configuration Utility 5.16-0300 |                                         |                                       |                                      |  |  |  |
|----------------------------------------------|-----------------------------------------|---------------------------------------|--------------------------------------|--|--|--|
| VD Mgmt PD Hgnt                              | Ctrl Mgmt Pi                            | roperties                             |                                      |  |  |  |
|                                              | (                                       | Drive Management                      | PAGE-1                               |  |  |  |
| Expander<br>Slot Type                        | 12G SAS PortA<br>Capacity<br>838 362 CB | Rebuild                               | Pred:                                |  |  |  |
| P3:01:01 SAS<br>P3:01:02 SAS                 | 838.362 GB<br>838.362 GB                | Copyback                              | Support:                             |  |  |  |
| P3:01:03 SAS<br>P3:01:04 SAS<br>P3:01:05 SAS | 838.362 GB<br>837.258 GB<br>837.258 GB  | Locate<br>Place drive Online          | <pre>▶ bled</pre>                    |  |  |  |
| P3:01:06 SAS<br>P3:01:07 SAS                 | 837.258 GB<br>837.258 GB                | Place drive Offline                   |                                      |  |  |  |
|                                              |                                         | Remove Hot Spare drive<br>Drive Erase | D sol Sector Size:                   |  |  |  |
|                                              |                                         | Make JBOD<br>Make unconfigured good   | B<br>B                               |  |  |  |
|                                              |                                         | Prepare for Removal                   | 00110:<br>0010168                    |  |  |  |
| F1-Help F2-Operati                           | ons ES-Refres                           | h Ctrl-N-Next Page Ctrl-              | <pre><gotopage:2></gotopage:2></pre> |  |  |  |

### **WebBIOS**

Launch the KVM and power cycle the server. Press Ctrl - H when WebBIOS is displayed, then select Drives and choose the appropriate disk. Navigate to Make Unconf Good > Go as shown in the image.

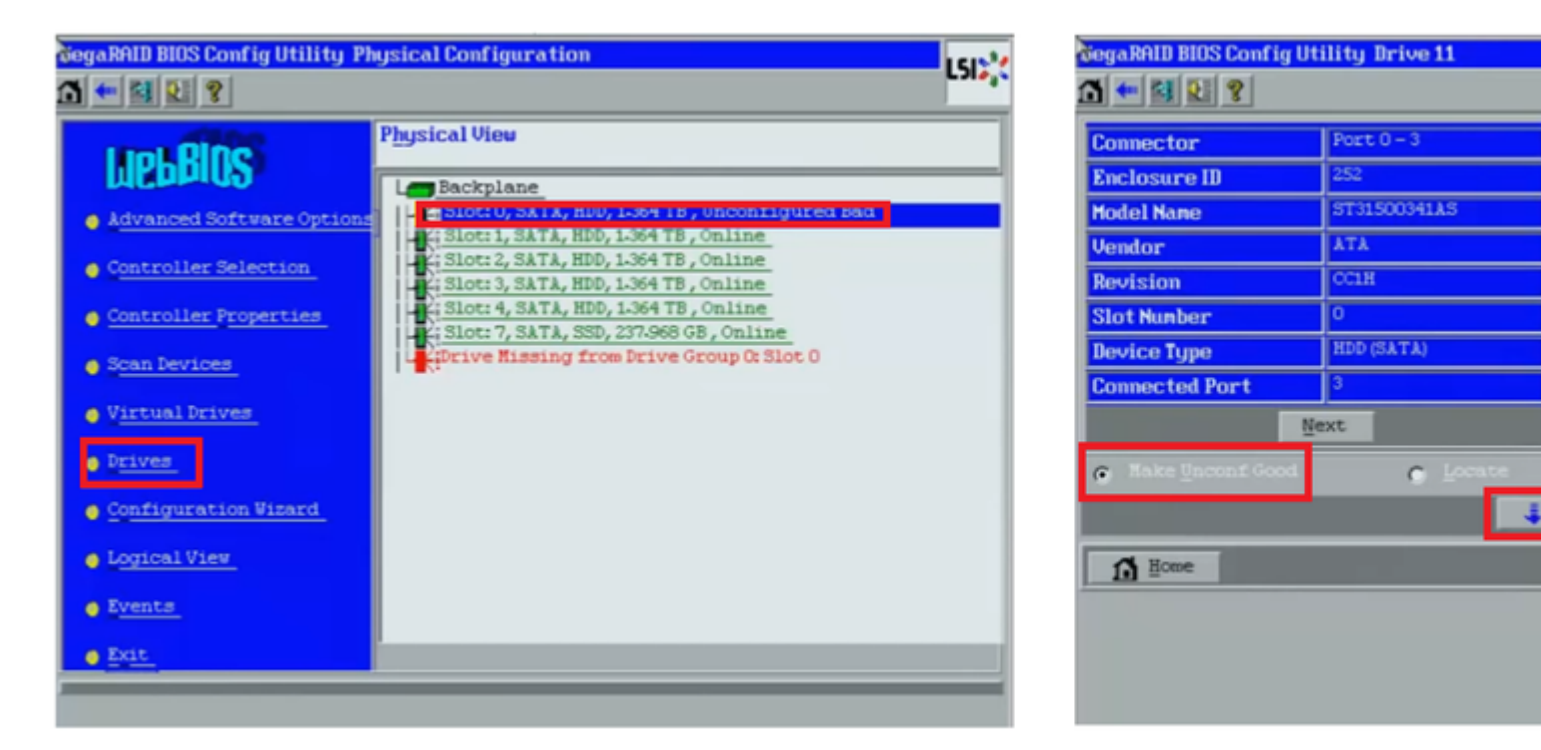

## StorCLI

<#root>

storcli /c0 /eall /sall show <-- Run this command to determine the Enclosure ID and Disk slot. Controller = 0 Status = Success Description = Show Drive Information Succeeded. Drive Information : \_\_\_\_\_ EID:Slt DID State DG Size Intf Med SED PI SeSz Model SP \_\_\_\_\_ 252:1 6 IIBad 0 462.25 GB SATA HDD N N 512B WDC WD5003ABYX-01WERA1 U <-- In this example the Enclose storcli /c0 /e252 /s1 set good <-- Use the Enclosure ID and Slot ID above. Controller = 0 Status = Success Description = Show Drive information Succeeded. Drive Information : \_\_\_\_\_ EID:Slt State DG Size Intf Med SED PI SeSz Model DID SP \_\_\_\_\_ ----------252:1 6 UGood 0 462.25 GB SATA HDD N N 512B WDC WD5003ABYX-01WERA1 U <-- The Drive \_\_\_\_\_

## **Auto-Configuration for Disks**

In UCSM and CIMC, specific RAID Controllers and firmware versions support an Auto-Configuration mode. Auto-Configuration automatically sets the state of newly inserted disks to whichever disk state is chosen. In UCSM, Auto-Configuration is deployed by a Storage Profile attached to the Service Profile associated with the server. Standalone C-Series servers allow Auto-Configuration to be directly set on the RAID Controller.

### UCSM

Navigate to Storage > Storage Profiles > Create Storage Profile or edit a current one. Within the Auto Config Mode box,

select Unconfigured Good > Ok as shown in the image.

| cisco  | UCS Manager                           | Create Storage Profile                                                                                                    | () × |  |
|--------|---------------------------------------|----------------------------------------------------------------------------------------------------|------|--|
| ж<br>а | All Storage / S<br>Getting St         | Name : TAC-AutoConfig                                                                                                    |      |  |
| *      | Storage Profiles     Storage Policies | Auto Config Mode : Unspecified Unconfigured Good JBOD RAID 0<br>AutoConfig Mode defines the default drive state of an unconfigured drive. Please refer to the server specification<br>sheet for the list of storage controllers that support this mode. |      |  |
| Ē      |                                       | Local LUNs LUN Set Controller Definitions Security Policy                                                                                                    | ¢    |  |
| =      |                                       | Name Size (GB) Order Fractional Size (MB)                                                                                                    | _    |  |
| ≡<br>  | 4                                     | No data available                                                                                                    |      |  |
|        |                                       | 🕀 Add 🖺 Delete 🔘 Info                                                                                                    |      |  |
|        |                                       | OK Can                                                                                                    | cel  |  |
|        |                                       |                                                                                                    |      |  |

## CIMC

Navigate to Storage and select the appropriate RAID Controller. Navigate to Set Physical Drive Status Auto Config Mode > Unconfigured Good > Save as shown in the image.

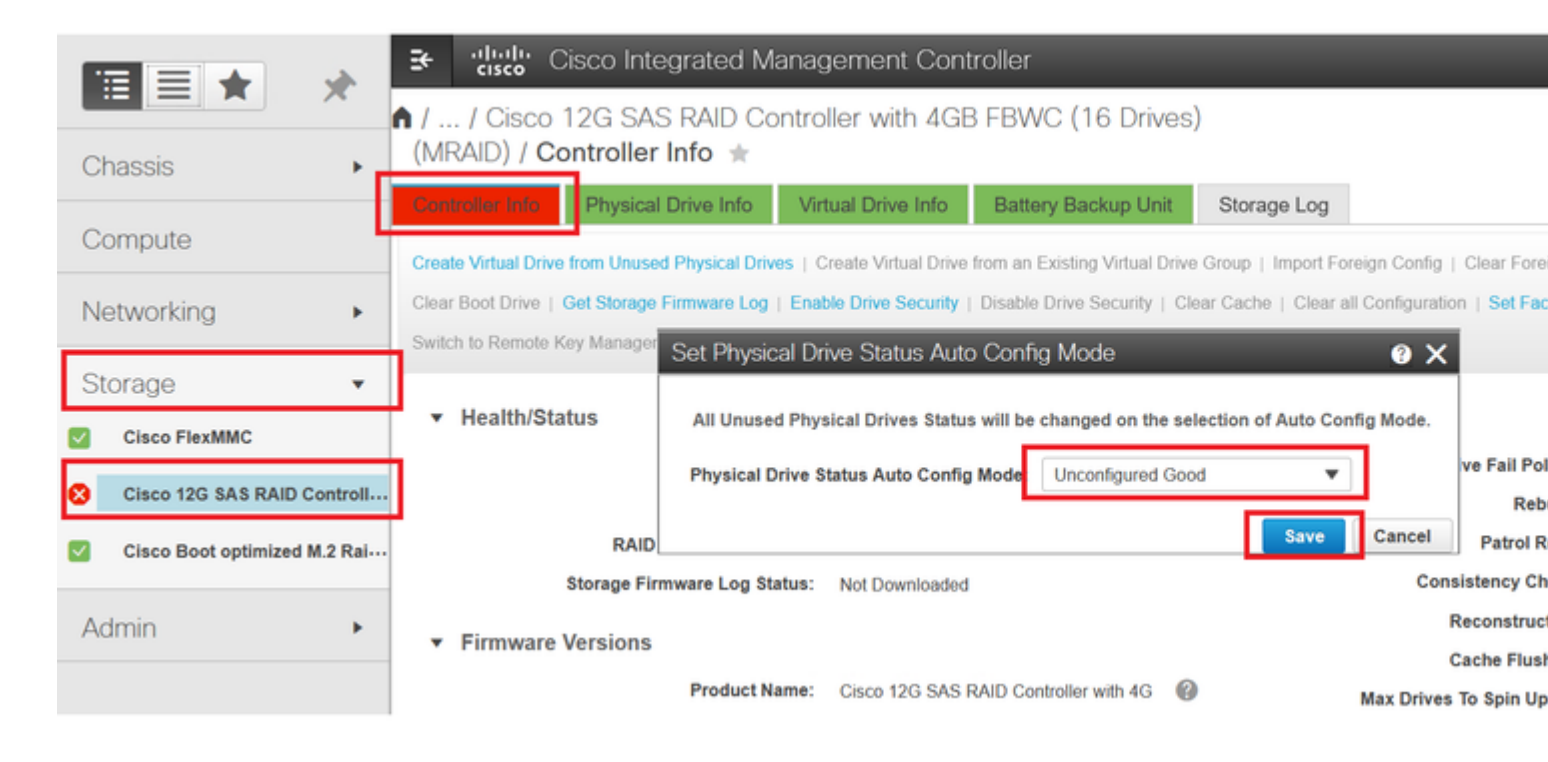

## **Default Drive Mode for Disks**

Cisco Intersight allows you to set the Default Drive Mode on certain RAID Controllers and firmware versions with a Storage Policy. The Default Drive Mode is defined in the Storage Policy and attached to a Server Profile. Whichever disk state is chosen in the Storage Policy is automatically set on newly inserted disks for that server.

## Intersight

Navigate to Policies > Create Policy or edit a current one. Then navigate to Storage Policy > Policy Details > Default Drive State > Unconfigured Good > Create as shown in the image.

| ≡ | teste Intersight                                                 | 🎉 Infrastructure Service 🗸                                                                                                    | Q   |
|---|------------------------------------------------------------------|----------------------------------------------------------------------------------------------------|-----|
| * | Overview                                                         | Cisco Intersight Workload Optimizer will be performing scheduled upgrade maintenance beginning Friday June 16th 2023 4AM EDT. This banner will be updated when maintenance on your account begins. Maintenance will be completed by Sunday June 18th 2023 3AM EDT. |     |
|   | Servers                                                          | Policies > Storage                                                                                                    |     |
|   | Chassis                                                          | Create                                                                                                    |     |
|   | Fabric Interconnects<br>HyperFlex Clusters<br>Integrated Systems | Original     Policy Details       Policy Details     Add policy details                                                                                                    |     |
| 1 | Configure                                                        | △ General Configuration                                                                                                    |     |
| П | Templates                                                        | Use JBOD drives for Virtual Drive creation                                                                                                    |     |
| 1 | Pools                                                            | Unused Disks State<br>No Change                                                                                                    | ~ 0 |
|   |                                                                  | Default Drive State<br>Unconfigured Good                                                                                                    | v 0 |
|   |                                                                  | Secure JBOD Disk Slots                                                                                                    | 0   |
|   |                                                                  | M.2 RAID Configuration                                                                                                    |     |
|   |                                                                  | MRAID/RAID Controller Configuration                                                                                                    |     |
|   |                                                                  | MRAID/RAID Single Drive RAID0 Configuration                                                                                                    |     |
|   |                                                                  | < Cancel                                                                                                    |     |

## **Related Information**

- <u>Cisco Intersight UCS Server Policies</u>
- <u>Cisco UCS Manager Storage Configuration Guide</u>
- <u>Cisco Tech Note to Map StorCLI via EFI</u>
- <u>Technical Support & Documentation Cisco Systems</u>